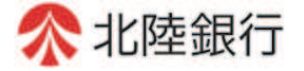

# [ビジネスIB] [ほっと君WebJr.]

## 電子証明書 更新マニュアル

■電子証明書の期限到来時の更新手順となります。 初めて電子証明書を取得される方は、「電子証明書発行マニュアル」をご覧ください。 ※本更新マニュアルは、2024年6月17日以降有効となります。

「電子証明書の更新」 有効期限40日以内のご利用時に更新に関するポップアップが表示されます。

(1)「証明書発行アプリの起動」ボタンをクリックします。

| ☆北陸銀行 ビジネスⅠ                                                                                                    | 2024年(3月6日) 1582(35946月)<br>文字サイズ ④ 🔮 大 |                |
|----------------------------------------------------------------------------------------------------|-----------------------------------------|----------------|
| た客様がご利用の証明書は、有効期間が残りXX日です、<br>ご利用環境での証明書更新にはアプリのダウンロードが必要です。<br>ダウンロードしていない場合は、「証明書発行アプリのダウンロード」ボタンを押してください。<br>ダウンロードは「アプリのノンロール」を行い、アプリより電子証明書発行を行ってください。<br>電子証明書を更新しない場合は、「確認」ボタンを押してください。           証明書発行アプリのダウンロード |                                         | ―「証明書発行アプリの起動」 |
| 確認                                                                                                    |                                         |                |

(2) 注意メッセージが表示されます。「OK」をクリックします。

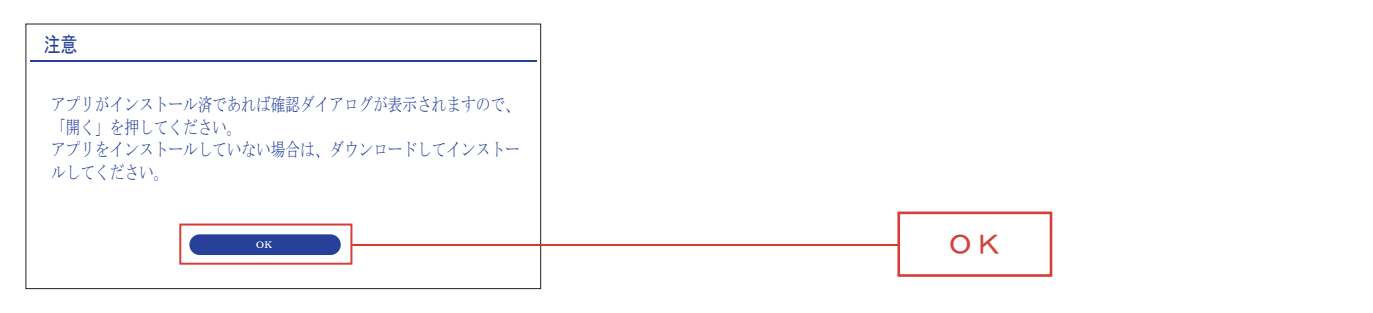

※電子証明書発行アプリがインストー

(3) 警告画面が表示されます。「開く」をクリックします。

| このサイトは、北陸銀行 電子証明書発行アプリを開こうとしています。<br>http://www.bizsol.anser.ne.jp では、このアプリケーションを開くことを要求しています。<br>http://www.bizsol.anser.ne.jp では、関連付けられたアプリでこの信頼のリンクを開くことを常に許可する。<br>開く キャンセル | ルされていない場合は、前の画面に<br>戻ります。                                   |
|----------------------------------------------------------------------------------------------------|-------------------------------------------------------------|
|                                                                                                    | · 開く                                                        |
| (4) 電子証明書発行アプリが起動されます。新しいバージョンが<br>あった場合、「ダウンロード」ボタンをクリックします。                                                                                                    | 新しいバージョンがなく、本画面が<br>表示されなかった場合、<br>(9) 電子証明書選択<br>に進んでください。 |
| (最新パージョン:XX リリース日:20XX/XX/XX)<br>ダウンロード                                                                                                    | ダウンロード                                                      |

#### (6)ダウンロード完了後、「インストール」ボタンをクリックします

| 🥵 北陸銀行 電子証明書発行アプリ セットアップ                                                                                                    | - 🗆 X   |        |
|----------------------------------------------------------------------------------------------------|---------|--------|
| 証明書取得                                                                                                    | CCHK001 |        |
| 証明書発行  証明書発行  証明書発行を行う場合は、「証明書発行」ボタンを押下し、表示する画面で必要情報を入力してください。  正明書発行  証明書発行  証明  新しいアプリケーションのダウンロードが完了しました。 アプリケーションをシンストールしてください。 |         |        |
| インストール                                                                                                    |         | インストール |
|                                                                                                    |         |        |

(7)「ユーザアカウント制御」画面が表示された場合、「はい」をクリックします。

| ユーザアカウント制御<br>このアプリがデバイスに変更を加えることを許可<br>しますか?                         | i<br>(8)<br>へ | 面が表示されない<br>進みます。 | い場合は、 |
|-----------------------------------------------------------------------|---------------|-------------------|-------|
| <ul> <li>Windows インストーラ</li> <li>確認済の発行元 Mucrosoft Windows</li> </ul> |               |                   |       |
| 詳細を表示                                                                 |               |                   |       |
| はい                                                                    |               |                   | はい    |

(8) インストール完了後、「新しいアプリケーションの更新が完了しました。再起動してください。」が 表示されましたら。「終了する」ボタンをクリックします。

| d 北陸銀行 電子証明書発行アプリ セットアップ                                                                                                    | - 🗆 X   |      |
|----------------------------------------------------------------------------------------------------|---------|------|
| 証明書取得                                                                                                    | CCHK001 |      |
| 証明書発行         証明書発行を行う場合は、「証明書発行」ボタンを押下し、表示する画面で必要情報を入力してください。         証明書発行         証明         新しいアプリケーションの更新が完了しました。再起動してください。 |         |      |
| 終了する                                                                                                    |         | 終了する |
| 証明書更新                                                                                                    |         |      |

「終了する」ボタンクリックで「電子証明書発行アプリ」は終了します。

| 画面上の全てのブラウザをいったん閉じて          | てください。            |  |
|------------------------------|-------------------|--|
| 再度ブラウザを起動し、当行ホームページ          | ジをから「北陸銀行 電子証明書発行 |  |
| アプリ」をクリックして、電子証明書更新を行ってください。 |                   |  |
| 証明書発行アプリの起動                  | 「証明書発行アプリの起動」     |  |
|                              |                   |  |

(9) 電子証明書選択 証明書発行アプリ画面が開きます。更新する証明書を選択し「証明書更新」をクリックします。

| 🚽 北陸銀行 電子証明書発行アプリ                                                                                                    | - 🗆 X   |                                            |
|----------------------------------------------------------------------------------------------------|---------|--------------------------------------------|
| 証明書取得                                                                                                    | CCHK001 |                                            |
| 証明書発行         証明書発行を行う場合は、「証明書発行」ボタンを押下し、表示する画面で必要情報を入力してください。         証明書更新         証明書更新         証明書更新         証明書更新         証明書更新         証明書更新         [N="XXXXXXXX A003 202107281616", 0U="The Hokuriku Bank, Ltd. |         | 更新する証明書を選択します<br>(注) XXXXXXXXX 部分はログイン I D |
| 証明書更新                                                                                                    |         | 証明書更新                                      |

### (10)証明書取得認証画面が開きますので、「認証」をクリックします。

| 🤧 北陸銀行 電子証明書発行アプリ                                                                       | - 🗆 X   |                  |
|-----------------------------------------------------------------------------------------|---------|------------------|
| 証明書取得 認証                                                                                | CCHK002 |                  |
| 電子証明書発行に必要な本人認証を行います。<br>ログインパスワードを入力の上、「認証」ボタンを押してください。<br>認証情報<br>ログインパスワード ※※※※※※※※※ |         | ログインパスワードを入力します。 |
| 認証 戻る                                                                                   |         | 認証               |

#### (11)結果画面が表示されますので、「閉じる」をクリックします。

証明書更新はこれで完了です。画面上の全てのブラウザをいったん閉じます。 再度ブラウザを開き、「電子証明書ログイン」を行ってください。

| ☆北陸銀行 法人インターネットバンキング                                                                                                    | 2021年07月26日 12第3953189<br>文字サイズ 亦 (中) 大                                                                |      |
|----------------------------------------------------------------------------------------------------|----------------------------------------------------------------------------------------------------|------|
| ログイン                                                                                                    | BLGI001                                                                                                |      |
| 電子証明書方式のお客さま                                                                                                    |                                                                                                    |      |
| 「ログイン」 ボタンを押してください。                                                                                                    | ●初めてご利用されるお客さまは、ご利用用始登録を行ってください。<br>マスターユーゼ(管理者)の方は、ログイン10気の登録、及び第子<br>証明期の取得が多まです。 コーゼーレック、ショリーズください) | ログイン |
| 証明書を取得されていない方、もしくは証明書を再取得される方<br>は、「電子証明書発行」ボタンより証明書の発行を行ってくださ<br>い。                                                        | ことが2000年2月1日、1月1日、1月1日、1月1日、1月1日、1月1日、1月1日、1月1日、                                                       |      |
| 電子証明書発行                                                                                                    | 一般ユーザの方は、電子証明書の取得が必要です。<br>「ご利用開始登録(一般ユーザ)」ボタンを押してください。                                                |      |
| 電子証明書の再発行が必要になるケース                                                                                                    | ご利用開始登録(一般ユーザ)                                                                                         |      |
| <ul> <li>電子証明書の有効期限が切れた場合</li> <li>お使いのパソコンを変更された場合</li> <li>ID・パスワード方式から電子証明書方式に変更されたお客さまち、こちらから電子証明書を取得してください。</li> </ul> |                                                                                                    |      |